## **hp** officejet d155xi macintosh setup poster poster d'installation **hp** officejet d155xi pour Macintosh

SIDE 2 of 2/Page 2 sur 2

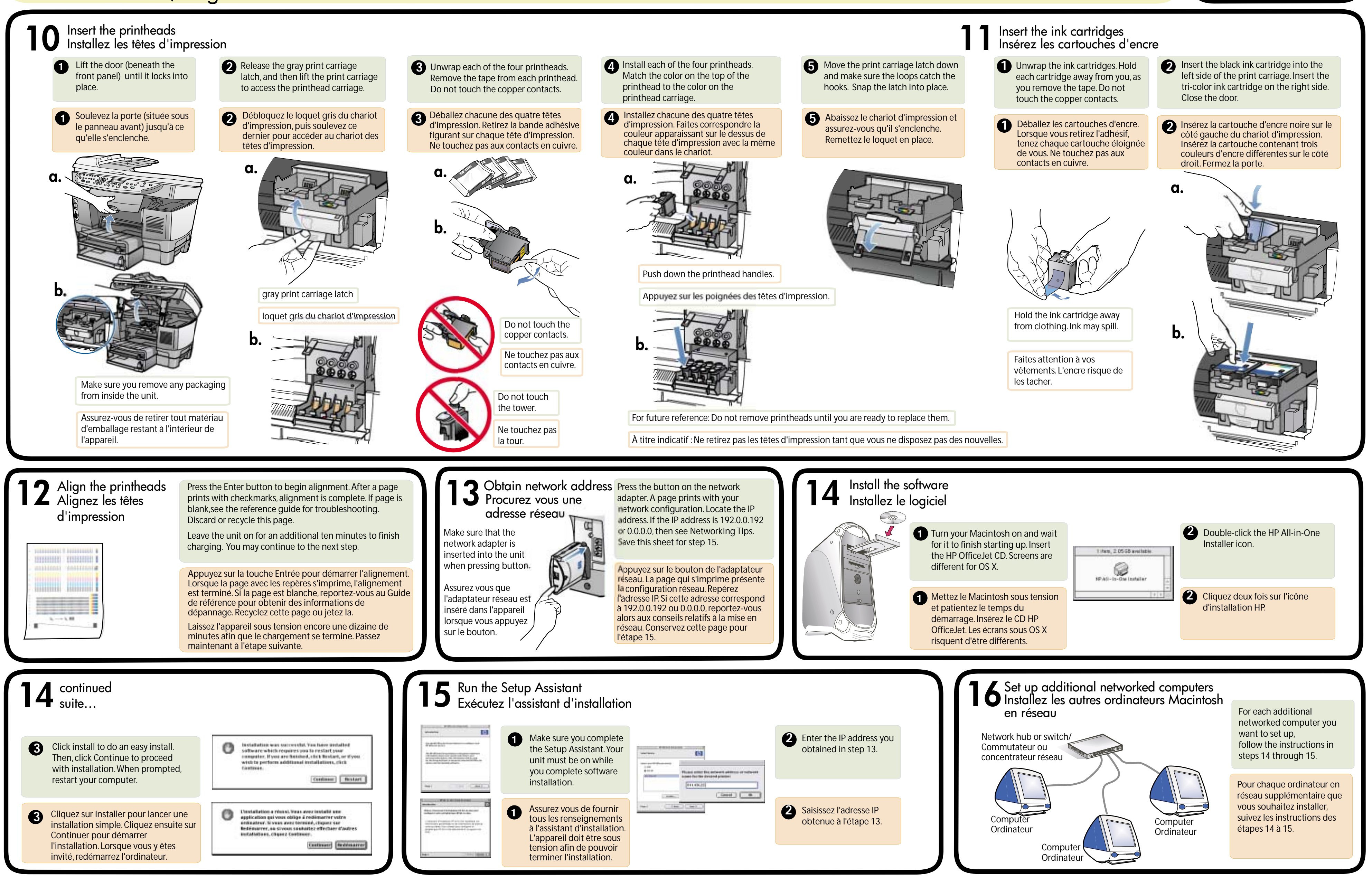

**www.officejetsupport.com** Printed in the United States, Mexico, Germany, and Singapore. Imprimé aux États-Unis, au Mexique, en Allemagne et à Singapour.

Copyright Hewlett-Packard Company 2002

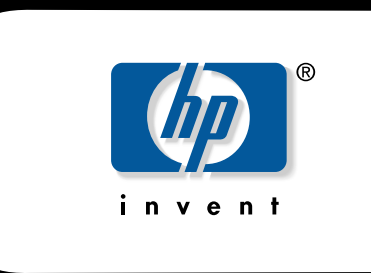